### Scopus

Scopus predstavlja Elsevierovu citatnu bazu podataka, odnosno bazu podataka apstrakta (sažetaka - kratkih sadržaja) i citata recenziranih radova. Koristeći pametne alate lako je pronaći i analizirati pretraživanja. Scopus donosi najopsežniji pregled svjetskih istraživanja u području nauke, tehnologije, medicine, društvenih, humanističkih nauka i umjetnosti.

Scopus pruža četiri vrste mjerenja kvaliteta za svaki naslov; h-Index, CiteScore, SJR (SCImago Journal Rank) i SNIP (Source Normalized Impact per Paper).

Pristup je omogućen pretplatnicima.

Način pristupanja: Na bazi IP adrese korisnika: putem web stranice <u>https://www.scopus.com</u>.

# Registracija

U gornjem desnom uglu kliknuti na Create Account.

| E Scopus - Document search X             | +                                                               |              |                                       |                     | - o ×                     |
|------------------------------------------|-----------------------------------------------------------------|--------------|---------------------------------------|---------------------|---------------------------|
| ← → ♂ ☆                                  | 🕞 💿 🚔 https://www.scopus.com/search/form.uri?display=basic      |              |                                       | 回 ☆ ② ∞ 全 ☆         | III\ 🗊 📽 🚭 😑              |
| Getting Started                          |                                                                 |              |                                       |                     |                           |
| Scopus                                   |                                                                 |              | Search Sources Lists SciVal a         | · ① Ĵ               | Create account Sign in    |
|                                          | Document search                                                 |              |                                       | Compare sources >   |                           |
|                                          | Documents O Authors O Affiliations                              | Advanced     |                                       | Search tips 🕐       |                           |
|                                          | Search                                                          |              | Article title, Abstract, Keywords 🛛 🛨 |                     |                           |
|                                          | E.g., "Cognitive architectures" AND robots                      |              |                                       |                     |                           |
|                                          |                                                                 |              |                                       |                     |                           |
|                                          | > Limit                                                         |              |                                       |                     |                           |
|                                          |                                                                 |              | Reset form Search Q                   |                     |                           |
|                                          |                                                                 |              |                                       | Help improve Scopus |                           |
|                                          |                                                                 |              |                                       |                     |                           |
|                                          | About Scopus                                                    | Language     | Customer Service                      |                     |                           |
|                                          | What is Scopus                                                  | 日本語に切り替える    | Help                                  |                     |                           |
|                                          | Content coverage                                                | 切换到简体中文      | Contact us                            |                     |                           |
|                                          | Scopus blog                                                     | 切换到繁體中文      |                                       |                     |                           |
|                                          | Privacy matters                                                 | Русский изык |                                       |                     |                           |
|                                          |                                                                 |              |                                       |                     |                           |
|                                          |                                                                 |              |                                       |                     |                           |
| https://www.scopus.com/signin.uri?origin | n=searchbasic&zone=TopNavBar Id conditions // Privacy policy // |              |                                       |                     | ∧ 🖸 d× <sup>09×13</sup> 📑 |
| y sypenete to search                     |                                                                 |              |                                       |                     | 23. 9. 2020.              |

Sistem će tražiti unos i potvrdu vaše e mail adrese (**Continue**) putem koje će se pristupati bazi podataka Scopus.

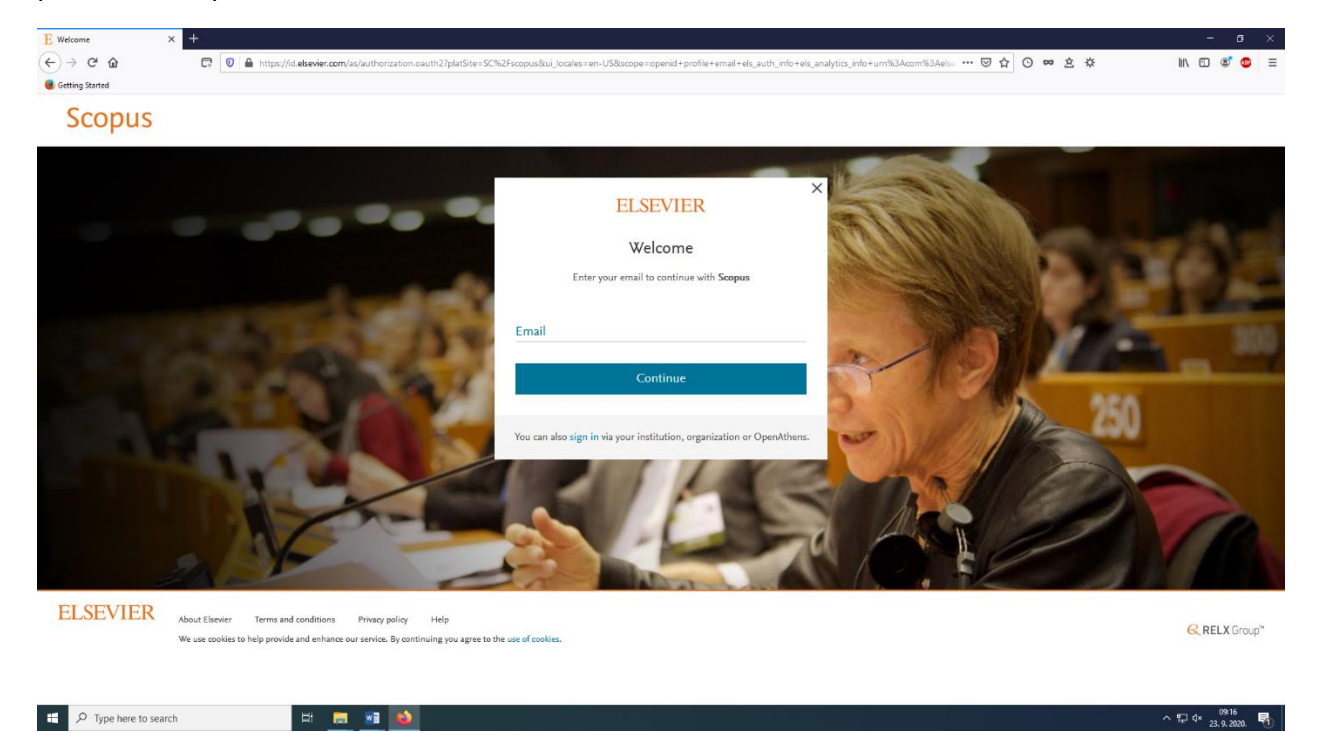

Otvara se formular gdje korisnik unosi svoje podatke i kreira lozinku.

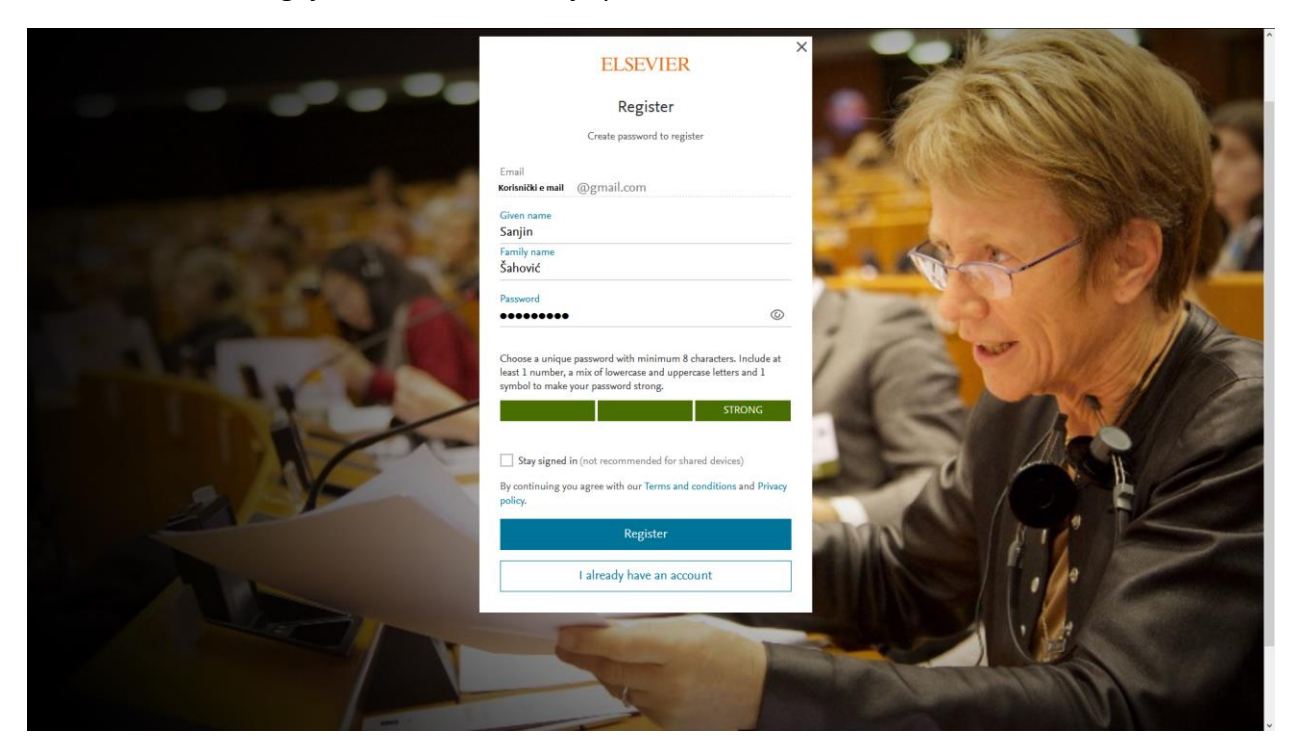

Lozinka mora biti jedinstvena i treba biti jaka i sadržavati minimum 8 karaktera. Treba uključiti najmanje 1 broj, kombinaciju velikih i malih slova i jedan simbol.

Klikom na dugme **Register** sistem vas pozdravnom porukom obavještava da ste uspješno okončali proces registracije.

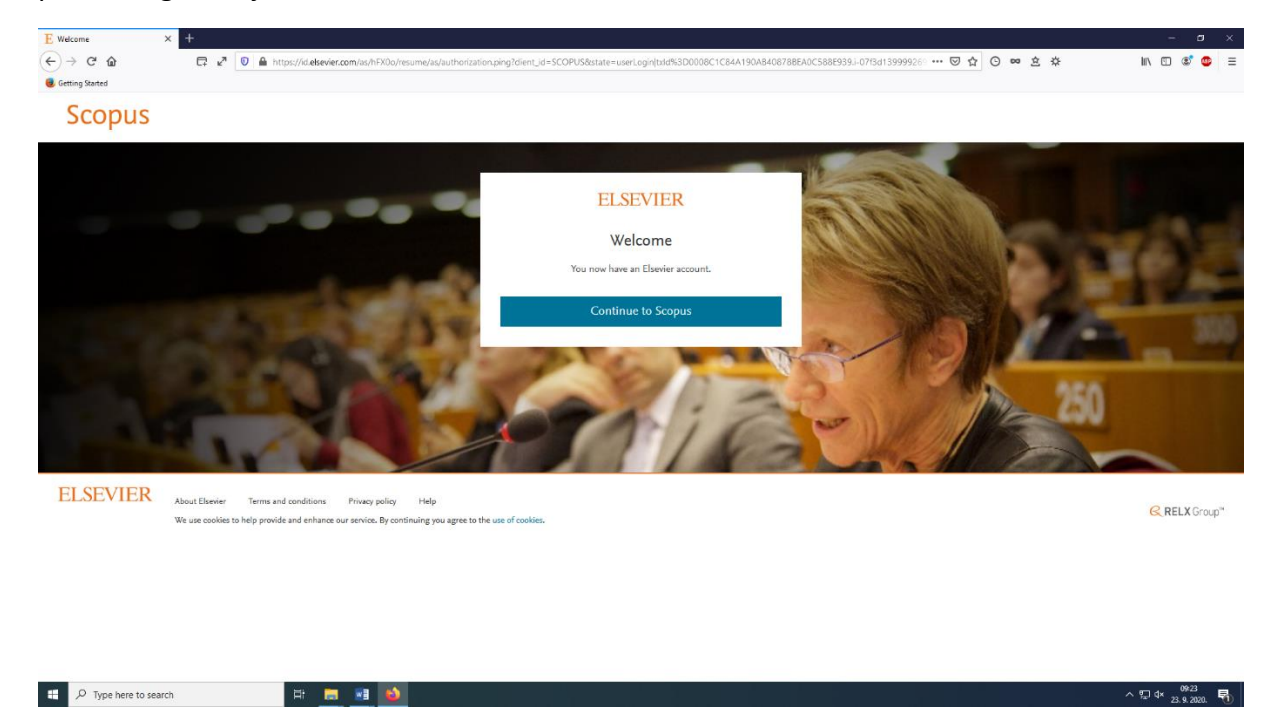

Klikom na dugme **Continue to Scopus** sistem vas vodi na stranicu za pretraživanje.

Sada kada je korisnik registrovan u gornjem desnom uglu možete kliknuti na **narandžasti krug** koji sadrži inicijale vašeg imena i prezimena. Otvara se okvir sa opcijama za kontrolu vašeg korisničkog računa.

| E Scopus - Document search   Sig X | +                                                                                                  |                                                            |                                        |                 | - o ×                                                                                          |
|------------------------------------|----------------------------------------------------------------------------------------------------|------------------------------------------------------------|----------------------------------------|-----------------|------------------------------------------------------------------------------------------------|
|                                    | 🛱 🖉 🔒 https://www.scopus.com/search/form.uri?displays                                              | basic                                                      |                                        | ··· 🗟 🕁 🖸       | ∞ ≙ ☆                                                                                          |
| Scopus                             |                                                                                                    |                                                            | Search                                 | Sources Lists S | cīVal » ⑦ 坕 🖻 🤒                                                                                |
|                                    | Document search                                                                                    |                                                            |                                        | Corr            | Sanjin Šahović<br>sahovicsanjin1@gmail.com                                                     |
|                                    | Documents Authors Affiliations     Search     Eg., "Cognitive architectures" AND robots            | Advanced                                                   | Article title, Abstract, Keywords      | S               | Dashboard<br>Swed searches<br>Alerts<br>Saved lists<br>Exont and reference management settings |
|                                    | > Limit                                                                                            |                                                            | Reset form Search Q                    |                 | Privacy center #                                                                               |
|                                    |                                                                                                    |                                                            |                                        |                 | prove Scopus                                                                                   |
|                                    | About Scopus<br>What is Scopus<br>Content coverage<br>Scopus blog<br>Scopus API<br>Privacy matters | Language<br>日本語に切り替える<br>切過到師体中文<br>切換到繁體中文<br>Руссий явык | Customer Service<br>Halp<br>Contact us |                 |                                                                                                |
| ELSEVIER                           | Terms and conditions » Privacy policy »                                                            |                                                            |                                        |                 | ^ 및 4≠<br>23.9.2020. ■                                                                         |

Ovdje se nalaze opcije za spašavanje pretraživanja, obavijesti, spašene liste, eksport metapodataka iz sistema.

Nakon registracije može se početi sa pretraživanjem baze podataka.

Pretraživanje je automatski postavljeno tako da se pretražuje naslov članka, sažetak (apstrakt) i ključne riječi. Klikom na kvačicu otvara se padajući meni iz kojeg možemo odabrati pretraživanje svih polja, po autoru, pripadnosti instituciji (afilijacija), ISSN broju, DOI, konferenciji ili ORCID (Open Researcher & Contributor ID).

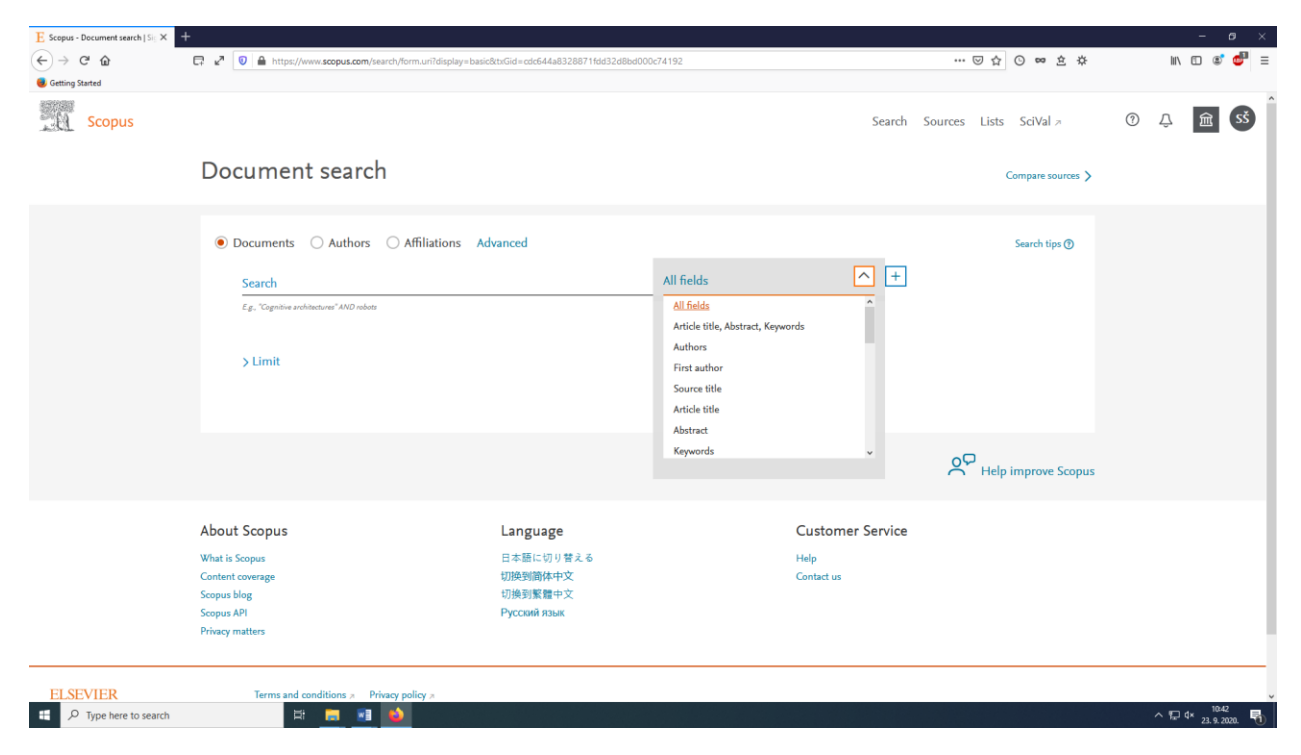

Klikom na opciju **Limit** otvara se forma za ograničavanje pretraživanja po svim parametrima: po rasponu objavljivanja po godinama, po datumu dodavanja u Scopus bazu, po tipu dokumenata (članak, prikaz, knjiga, poglavlje u knjizi i vrsti pristupa (potpuni ili otvoreni pristup).

| E Scopus - Document search   Sig × + |                                                    |                         |                     |                                         | – ø ×                               |
|--------------------------------------|----------------------------------------------------|-------------------------|---------------------|-----------------------------------------|-------------------------------------|
| ← → C* û 🖾 🖙 🖉 🔒 https://www.scopu   | .com/search/form.uri?display=basic&txGid=cdc644a83 | 28871fdd32d8bd000c74192 |                     | 11 合 🚥 主 🌣                              | lii\ 🗊 📽 🚭 🗏                        |
| Getting Started                      |                                                    |                         |                     |                                         |                                     |
| Documents O Aut                      | hors O Affiliations Advanced                       |                         |                     | Search tips 🕥                           | î                                   |
|                                      |                                                    |                         |                     |                                         |                                     |
| Search                               |                                                    | All fields              | × +                 |                                         |                                     |
| E.g., "Cognitive architectures" Al   | D robots                                           |                         |                     |                                         |                                     |
|                                      |                                                    |                         |                     |                                         |                                     |
| V Limit                              |                                                    |                         |                     |                                         |                                     |
|                                      |                                                    |                         |                     |                                         |                                     |
| Date range (inclusiv                 | e)                                                 |                         |                     |                                         |                                     |
| Ally                                 | Present                                            | ~                       |                     |                                         |                                     |
| Published                            | to                                                 |                         |                     |                                         |                                     |
| Added to Scopus in :                 | he last 🔽                                          |                         |                     |                                         |                                     |
|                                      | The fields                                         |                         |                     |                                         |                                     |
|                                      |                                                    |                         |                     |                                         |                                     |
| Document type                        | Access ty                                          | pe                      |                     |                                         |                                     |
| ALL                                  |                                                    | $\sim$                  |                     |                                         |                                     |
| ALL                                  | ^                                                  |                         |                     |                                         |                                     |
| Article or Review                    |                                                    |                         |                     |                                         |                                     |
| Article                              |                                                    |                         | Reset form Search Q |                                         |                                     |
| Review<br>Back or Back Chapter       |                                                    |                         |                     |                                         |                                     |
| Book                                 |                                                    |                         |                     | 0 <del>2</del>                          |                                     |
| Book Chapter                         |                                                    |                         |                     | <ul> <li>Help improve Scopus</li> </ul> |                                     |
| Article or Conference                | aper v                                             |                         |                     |                                         |                                     |
| About Scopus                         | Language                                           |                         | Customer Service    |                                         |                                     |
| What is Scopus                       | 日本語に切り                                             | える                      | Help                |                                         |                                     |
| Content coverage                     | 切换到简体中对                                            | ζ                       | Contact us          |                                         |                                     |
| 🗧 🔎 Type here to search 🛛 🖾 🧮        |                                                    |                         |                     |                                         | ^ 10:45<br>↑ 10:45<br>23.9.2020. 10 |

# Pretraživanje po autoru

U vrhu stranice nalaze se automatski ponuđene opcije pretraživanja po dokumentu, autoru i afilijaciji. Klikom u bijeli kružić narandžastom bojom ćemo odabrati vrstu pretraživanja (npr. po autoru) nakon čega se otvaraju opcije unosa prezimena, inicijala ili imena i afilijacije autora. Klikom na kućicu **show exact match only** osiguraćemo da pretraživanje bude tačno onako kako smo odredili.

| E Scopus - Author search   Signer > | < +                                   |                                                |         |                         |                  |                        |     |        |                       |   |
|-------------------------------------|---------------------------------------|------------------------------------------------|---------|-------------------------|------------------|------------------------|-----|--------|-----------------------|---|
| ← → ♂ ŵ                             |                                       | rm.uri?display=basic&txGid=cdc644a8328871fdd32 | d8bd000 | c74192#author           |                  | 11 合 💿 🛥 🔅 🌣           |     | lii\ ( | E 📽 💞                 | ≡ |
| Getting Started                     |                                       |                                                |         |                         |                  |                        |     |        |                       |   |
| Scopus                              |                                       |                                                |         |                         | Search           | Sources Lists SciVal > | (?) | Û      | 盦 SŠ                  |   |
|                                     | Author search                         |                                                |         |                         |                  | Compare sources 义      |     |        |                       |   |
|                                     | O Documents   Authors A               | ffiliations Advanced                           |         |                         |                  | Search tips 🕥          |     |        |                       |   |
|                                     | Author last name<br>Čengić            |                                                | ×       | Author first name<br>N. |                  | ×                      |     |        |                       |   |
|                                     | a.g. Smith                            |                                                |         | e.g. J.L.               |                  |                        |     |        |                       |   |
|                                     | Affiliation<br>University of Sarajevo |                                                | ×       |                         |                  | Search Q               |     |        |                       |   |
|                                     | a.g. University of Toronto            |                                                |         | Show exact matches only |                  |                        |     |        |                       |   |
|                                     | ORCID                                 |                                                |         | Search O                |                  |                        |     |        |                       |   |
|                                     | e.g. 1111-2222-3333-444x              |                                                |         | Scalence                |                  |                        |     |        |                       |   |
|                                     |                                       |                                                |         |                         |                  | Help improve Scopus    |     |        |                       |   |
|                                     | About Scopus                          | Language                                       |         |                         | Customer Service |                        |     |        |                       | l |
|                                     | What is Scopus                        | 日本語に切り替える                                      |         |                         | Help             |                        |     |        |                       |   |
|                                     | Content coverage                      | 切换到简体中文                                        |         |                         | Contact us       |                        |     |        |                       |   |
|                                     | Scopus API                            | 切供到繁耀中义<br>Русский язык                        |         |                         |                  |                        |     |        |                       |   |
|                                     | Privacy matters                       |                                                |         |                         |                  |                        |     |        |                       |   |
| 🗄 🔎 Type here to searc              | h 🖪 📑 😫                               | ø                                              |         |                         |                  |                        |     | ^ ঢ় ৹ | 10:51<br>23. 9. 2020. | 1 |

Klikom na **Search** dobijamo listu rezultata koji odgovaraju upitu. Sistem će izlistati sve rezultate koji uključuju prezimena i imena koja sadrže afrikate.

| Scopus |                                                                                               |                |                                          |                        | Search                                         | Sources Lists   | s SciVal 🤊                | 0 | Ŷ | 劎 | SŠ |
|--------|-----------------------------------------------------------------------------------------------|----------------|------------------------------------------|------------------------|------------------------------------------------|-----------------|---------------------------|---|---|---|----|
|        | 3 author results                                                                              | S              |                                          |                        |                                                | About Scopu     | s Author Identifier 🗲     |   |   |   |    |
|        | Author last name "Cengie", Author first name "N.", Affiliation "University of Sarajevo"       |                |                                          |                        |                                                |                 |                           |   |   |   |    |
|        | <ul> <li>Show exact matches only</li> <li>Refine results</li> <li>Limit to Exclude</li> </ul> |                | All V Show documents                     | View citation overview | Sort a                                         | n: Document cou | unt (high-low)            |   |   |   |    |
|        | Affiliation                                                                                   | ~              | Author                                   | Documents              | h-index 🕦 Affiliation                          | City            | Country/Territory         |   |   |   |    |
|        | University of Sarajevo<br>Sarajevo School of<br>Science and Technology                        | (2) ><br>(1) > | ☐ 1 Cengic, Nermana<br>View last title ∽ | 1                      | 1 Sarajevo School of Science and<br>Technology | Sarajevo        | Bosnia and<br>Herzegovina |   |   |   |    |
|        | City                                                                                          | (3) >          | Q Čengić, Nermina View last title √      | 1                      | 1 University of Sarajevo                       | Sarajevo        | Bosnia and<br>Herzegovina |   |   |   |    |
|        | Country/territory                                                                             | ^              | ☐ 3 Čengić, Nihad<br>View last title √   | 1                      | 1 University of Sarajevo                       | Sarajevo        | Bosnia and<br>Herzegovina |   |   |   |    |
|        | Limit to Exclude                                                                              | (3)            | Display: 20 results p                    | er page                | 1                                              |                 | ∧ Top of page             |   |   |   |    |
|        | -චු Expo                                                                                      | rt refine      |                                          |                        |                                                |                 |                           |   |   |   |    |
|        | About Scopus                                                                                  |                | Language                                 |                        | Customer Service                               |                 |                           |   |   |   |    |

Klikom na kućicu ispred prezimena autora odabiremo autore i onda klikom na broj pod naslovom **Documents** (View documents for this author).

| R | Show exact matches only efine results        |             |                       |                          |                                              |                 |                           |  |
|---|----------------------------------------------|-------------|-----------------------|--------------------------|----------------------------------------------|-----------------|---------------------------|--|
| R | efine results                                |             |                       |                          | Sort                                         | Document co     | unt (high-low)            |  |
|   |                                              |             |                       |                          | 3011                                         | Jui Document co | unc (inginiow)            |  |
|   | Limit to Exclude                             |             | All ~ Show document   | s View citation overview | Request to merge authors Save to author list |                 |                           |  |
| A | ffiliation                                   | ~           | Author                | Documents                | h-index () Affiliation                       | City            | Country/Territory         |  |
| Г | University of Sarajevo                       | (2)         | 1 Cengic, Nermana     | 1                        | 1 Sarajevo School of Science and             | Sarajevo        | Bosnia and                |  |
|   | Sarajevo School of<br>Science and Technology | (1) >       | View last title 🗸     |                          | Technology                                   |                 | Herzegovina               |  |
| C | lity                                         | ^           | 🕊 🔲 2 Čengić, Nermina | 1                        | 1 University of Sarajevo                     | Sarajevo        | Bosnia and<br>Herzegovina |  |
|   | Sarajevo                                     | (3) >       | View last title 🗸     |                          |                                              |                 |                           |  |
|   |                                              |             | 📕 3 Čengić, Nihad     | 1                        | 1 University of Sarajevo                     | Sarajevo        | Bosnia and<br>Herzegovina |  |
| C | Country/territory                            | ^           |                       | Viewo                    | locuments for this author                    |                 |                           |  |
|   | Bosnia and Herzegovina                       | (3) >       | View last title 🗸     |                          |                                              |                 |                           |  |
|   | Limit to Exclude                             |             | Display: 20 🔽 result  | s per page               | 1                                            |                 | ▲ Top of page             |  |
|   | -∄ Ex                                        | port refine |                       |                          |                                              |                 |                           |  |
|   | About Scopus                                 |             | Language              |                          | Customer Service                             |                 |                           |  |
|   | What is Scopus                               |             | 日本語に切り                | 替える                      | Help                                         |                 |                           |  |
|   | Content coverage                             |             | 切换到简体中                | 文                        | Contact us                                   |                 |                           |  |

Otvara se stranica sa detaljnim podacima o publikaciji:

| Document details                                                                                                    |                                                                                                    |
|----------------------------------------------------------------------------------------------------|----------------------------------------------------------------------------------------------------|
| l of 1<br>● Export ▲ Download ● Print ⊠E-mail ● Save to PDF ☆ Save to list More><br>View at Publisher<br>Cities<br>Volume 72, February 2018, Pages 60-69<br>The urbanisation on the slopes of SARAJEVO and the rise of geomorphological hazards during the<br>post-war period (Anticle)<br>Martin-Diaz, J* @, Palma, P.*, Golijanin, J*, Nofre, J4, Oliva, M.*, Cengić, N.* &<br>Save al to author list<br>*Department of Geography. University of Barcelona, Catalonia, Spain<br>*Conter of Geography. University of Barcelona, Catalonia, Spain                                                                                                    | Metrics                                                                                                    |
| "Department of Geography, University of East Sarajevo, Bosnia and Herzegovina<br>View additional affiliations ~                                                                                                    | Cited by 3 documents                                                                                                    |
| Abstract view references (56)<br>Within the interdisciplinary field of urban geomorphology, scholars have recently paid attention to the increasing vulnerability of landscapes, due<br>principally to the construction of housing and infrastructure. With regard to the case of Sarajevo and more specifically the capital of Bosnia and<br>Heregovina, historically, its particular geographic setting has maintained a central role in the spatial distribution of its population, with residential<br>areas exposed to potential geomorphological hazards. Urbanisation on the slopes of Sarajevo was resumed after the Bosnian War (1992–1995) in<br>areas with steps slope gradients. This was a consequence of the impossibility or unvillangeness of these internally displaced, sheltered in Sarajevo<br>during the conflict, to return to pre-war homes. Thus, thip paper explores the political, social and economic factors that have influenced both the<br>historical process of unvanisation on the slopes, surrounding the central areas of the city, and its subsequent reproduction during the post-war<br>period. The aim of this paper is to evaluate the exposition of these urbanised slopes to potential geomorphological hazards. Moreover, the extent of<br>urbanistation on the slopes will be quantified in five study areas for periods between 1987–2003 and 2003–2015. It precedes the evaluation of the<br>geomorphological valuerabilities of constructions developed in these isthes. Finally, corrective measures are proposed in the current process of<br>elaboration of the new Urban and Strategic Plans. © 2017 Elsevier Ltd | Coupling coordination and spatiotemporal<br>dynamic evolution between urbanization<br>and geological hazards-A case study from<br>China<br>Zhung, Z., Li, Y.<br>(2020) Science of the Total Environment<br>Re-conceptualizing common ground of the<br>cultural landscape: Testing the reality of<br>sarajeoscope (Presiphilane) rajedinklog<br>jezila kulturnih pejazita Analiziranje stanja<br>sarajeoskope pojaži<br>arajeoskope pojaži |
| SciVal Topic Prominence ()<br>Topic Craats   Bjelovar   Serb (People)<br>Prominence percentile: 57.836 ()                                                                                                    | Economic gentrification and socio-cultural<br>transformation metropolitan suburban of<br>Mamminasata<br>Surya, B., Saleh, H., Remmang, H.<br>(2018) Journal of Engineering and Applied<br>Sciences                                                                                                    |
| Author keywords                                                                                                    | View all 3 citing documents                                                                                                    |

Moguće je pored standardnih podataka o naslovu, autorima u koloni na lijevoj strani saznati faktor uticaja, citiranost autora u Scopusu kao i naslove i autore koji su taj članak citirali.

Klikom na narandžastu kvačicu dobijamo podatke o korištenju: broju čitatelja apstrakta, linkovanja prema vani, eksportovanja (izvoza) podataka iz Scopusa i broja čitatelja.

Klikom na prezime i inicijal autora dobijamo detaljne informacije i metriku o autoru, koautorima, jedinstvenom Scopus author identifier-u itd.

| Scopus |                                                                                                    |                                                                                                    | Search Sources Lists SciVal >                      | ⑦ ♀  SŠ ^ |
|--------|----------------------------------------------------------------------------------------------------|----------------------------------------------------------------------------------------------------|----------------------------------------------------|-----------|
|        |                                                                                                    | Čengić, Nihad<br><u>OUniversity of Sarajevo</u> , Sarajevo, Bosnia and Herregovina Show all author info<br>579955076430 <u>Connect to ORCID</u> As is this you? Link Mendeley profile                                                                |                                                    |           |
|        | Matrice overview                                                                                               | Edit prohie QL Set alert := Save to list XR Potential author matches                                                                                                    | Most contributed Topics 2015, 2021 (0              |           |
|        | 1<br>Documents by author<br>3<br>Citations by 3 documents<br>1                                                 | 2<br>2<br>2<br>2<br>2<br>2<br>2<br>2<br>2<br>2<br>2<br>2<br>2<br>2                                                                                                    | Host Contributed Hopes 2017-2021                   |           |
|        | h-inder: Viewh-graph                                                                                           | Analysis sufficiency         Catalon converse           1 Documents         Cited by 3 Documents         5 Co-Authors         Topics                                                                                                    | View all Topics                                    |           |
|        | <ul> <li>View list in search results format</li> <li>View 55 references</li> <li>Set document alert</li> </ul> | Export all Save all to list<br>Article<br>The urbanisation on the slopes of SARAJEVO and the rise of geomorpi<br>hazards during the post-war period<br>Martín-Díaz, J., Palma, P., Golijanin, J.,Oliva, M., Čengić, N.<br>Cilles, 2018, 72, pp.60-69 | Sort by Date (newest) V<br>hological 3<br>Cited by |           |
|        |                                                                                                    | View abstract         View at Publisher         Related documents         DOC XML         SOLR JSON           <                                                                                                    | Display <u>10 results</u>                          |           |

## Napomena:

Remote Access za naš Univerzitet nije aktiviran tako da se morate logovati putem raspona IP adresa Arhitektonskog fakulteta.

# Zaštita ličnih podataka

Ukoliko se prijavljujete sa fakultetskog računara, korisnik treba voditi računa da se nakon obavljenog pretraživanja odjavi iz baze. Odjavljivanje se obavlja klikom na narandžasti krug sa inicijalima korisnika u gornjem desnom uglu i iz okvira koji se pojavi odabete opciju **Sign out.** 

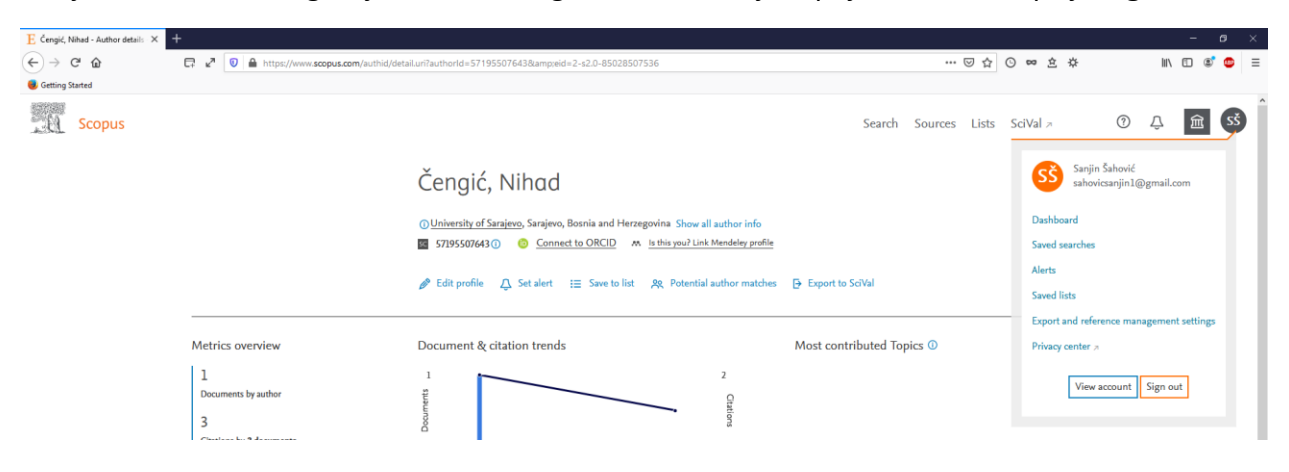